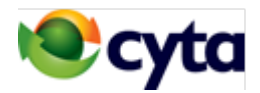

Συνδεθείτε από το σπίτι στο δίκτυο της επιχείρησής σας για να έχετε πρόσβαση στις εφαρμογές και στα αρχεία που διατηρείτε.

Για τη σύνδεση από το σπίτι, σας παρέχουμε ένα λογαρισμό διαχείρισης καθως και κωδικούς πρόσβασης τους οποίους οι εργαζόμενοι σας μπορούν να χρησιμοποιούν για να έχουν πρόσβαση από τον υπολογιστή τους στο σπίτι, στο δίκτυο της επιχείρησής σας. Μπορείτε να εξασφαλίσετε μέχρι και 10 λογαριασμούς ανά δίκτυο.

Η διευκολύνση παρέχεται σε πελάτες που έχουν το δίκτυο της επιχείρησής τους συνδεδεμένο με προϊόντα δικτύωσης VPN της Cyta, είτε με DSL Business είτε με πρόσβαση Ethernet.

Παρέχεται επίσης και σε πελάτες οι οποίοι έχουν το δίκτυο της επιχείρησής τους συνδεδεμένο με προϊόντα Internet Business ή Dedicated Intrenet μέσω Ethernet, αφού πρώτα δημιουργηθεί σύνδεση του δικτυου με τα προϊόντα δικτύωσης VPN της Cyta.

### Οδηγίες δημιουργίας και χρήσης σύνδεσης VPN από το σπίτι.

# (Windows 10)

#### **1. <u>ΔΗΜΙΟΥΡΓΙΑ ΣΥΝΔΕΣΗΣ</u>**

Στην οθόνη Windows Settings > VPN :

Κλικ στο 'Add a VPN connection'

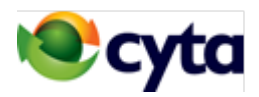

| Settings                             |                                 |  |  |  |
|--------------------------------------|---------------------------------|--|--|--|
| Ø Home                               | VPN                             |  |  |  |
| Find a setting<br>Network & Internet | Add a VPN connection            |  |  |  |
| ∯ Status                             | Advanced Options                |  |  |  |
| 문 Ethernet                           | Allow VPN over metered networks |  |  |  |
|                                      | Allow VPN while roaming         |  |  |  |
| % VPN                                | On                              |  |  |  |
| 🕒 Data usage                         | Related settings                |  |  |  |
| Proxy                                | Change adapter options          |  |  |  |
|                                      | Change advanced sharing options |  |  |  |
|                                      | Network and Sharing Center      |  |  |  |
|                                      | Windows Firewall                |  |  |  |
|                                      |                                 |  |  |  |
|                                      |                                 |  |  |  |
|                                      |                                 |  |  |  |
|                                      |                                 |  |  |  |
|                                      |                                 |  |  |  |
|                                      |                                 |  |  |  |

#### Στην οθόνη VPN καταχωρήστε τις ακόλουθες ρυθμίσεις :

VPN Provider : Windows (built-in)
Connection Name : Cyta VPN
Server name or address : 195.14.129.98
VPN type : Point to point tunneling protocol (PPTP)
User name : <καταχωρήστε το username που σας ἑδωσε Cyta>
Password : < καταχωρήστε το password που σας ἑδωσε Cyta >

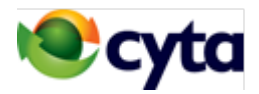

Клік : Remember my sign-in info Клік : Save

| Settings                                 | _     |   | $\times$ |
|------------------------------------------|-------|---|----------|
| Add a VPN connection                     |       |   |          |
| Add a VFN connection                     |       |   |          |
| VPN provider                             |       |   |          |
| Windows (built-in)                       |       |   |          |
| Connection name                          |       |   |          |
| Cyta VPN                                 |       |   |          |
| Server name or address                   |       |   |          |
| 195.14.129.98                            |       |   |          |
| VPN type                                 |       |   |          |
| Point to Point Tunneling Protocol (PPTP) |       |   |          |
| Type of sign-in info                     |       |   |          |
| User name and password $\sim$            |       |   |          |
| User name (optional)                     |       |   |          |
|                                          |       |   |          |
| Password (optional)                      |       |   |          |
|                                          |       |   |          |
| ✓ Remember my sian-in info               |       |   |          |
|                                          |       |   |          |
|                                          | ancel | 1 |          |
| Save                                     | ancer |   |          |

#### 2. <u>ΧΡΗΣΗ ΣΥΝΔΕΣΗΣ</u>

Στην οθόνη Windows Settings > Κλικ 'Connect' στο εικονίδιο 'Cyta VPN'

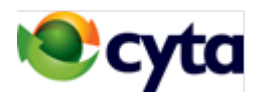

| Settings           |                                 |  |  |
|--------------------|---------------------------------|--|--|
| Ø Home             | VPN                             |  |  |
| Find a setting     | + Add a VPN connection          |  |  |
| Network & Internet | Cyta VPN                        |  |  |
| ∯ Status           | 6                               |  |  |
| 문 Ethernet         | Connect Advanced options Remove |  |  |
| ଳ Dial-up          |                                 |  |  |
| % VPN              | Advanced Options                |  |  |
| ( Data usage       | Allow VPN over metered networks |  |  |
| A Provi            | Allow VPN while roaming         |  |  |
| tioxy              | On                              |  |  |
|                    | Related settings                |  |  |
|                    | Change adapter options          |  |  |
|                    | Change advanced sharing options |  |  |
|                    | Network and Sharing Center      |  |  |
|                    | Windows Firewall                |  |  |
|                    |                                 |  |  |

### <u>Σημείωση :</u>

Όταν ο υπολογιστής συνδεθεί στο VPN παίρνει διεύθυνση IP στο range 192.168.0.1/24 και μπορεί να συνδεθεί με οποιοδήποτε σημείο εντός του εταιρικού VPN.